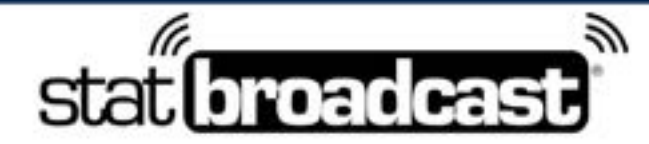

1-855-838-2841

https://support.statbroadcast.com

support@statbroadcast.com

# Setup a live stats feed in NCAA LiveStats using StatBroadcast Listener

This guide will walk you through configuring NCAA LiveStats scoring applications to connect to StatBroadcast Listener and send live stats to StatBroadcast.

You will need the latest versions of NCAA LiveStats and StatBroadcast Listener installed prior to proceeding. You will also need to create an event in StatBroadcast to transmit to.

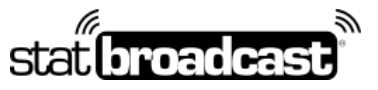

1-855-838-2841

https://support.statbroadcast.com

support@statbroadcast.com

## **1**. Open your existing Game or load your Game from a Game Key

If you are loading from a Game Key, you will need to complete all of the NCAA LiveStats Game setup steps first, inclduing setting team abbreviations and active rosters.

Note: you'll need to select a game to proceed with setup. If you do not have a current game or a game key, you can create a manual game or use the built-in test game.

| OPEN A RECENT GAME                                                  | E                                                                                                    |
|---------------------------------------------------------------------|----------------------------------------------------------------------------------------------------|
| 2012-08-10<br>14-23 ST. JOHNYS LIDINS                               | 1                                                                                                    |
| ISANTEEL NCAR<br>DE12-08-04<br>1754 CONCORDIA WISCONSIN<br>ROCKFORD | 1                                                                                                    |
|                                                                     |                                                                                                    |
|                                                                     | DISSORATE<br>DISSORATE<br>DISSORATE |

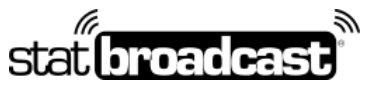

1-855-838-2841

https://support.statbroadcast.com

support@statbroadcast.com

# 2. Click on the Settings menu and choose In-Venue Feed

Note: You must be inside of a game to access the In-Venue feed. It cannot be turned on from the previous Game Select screen.

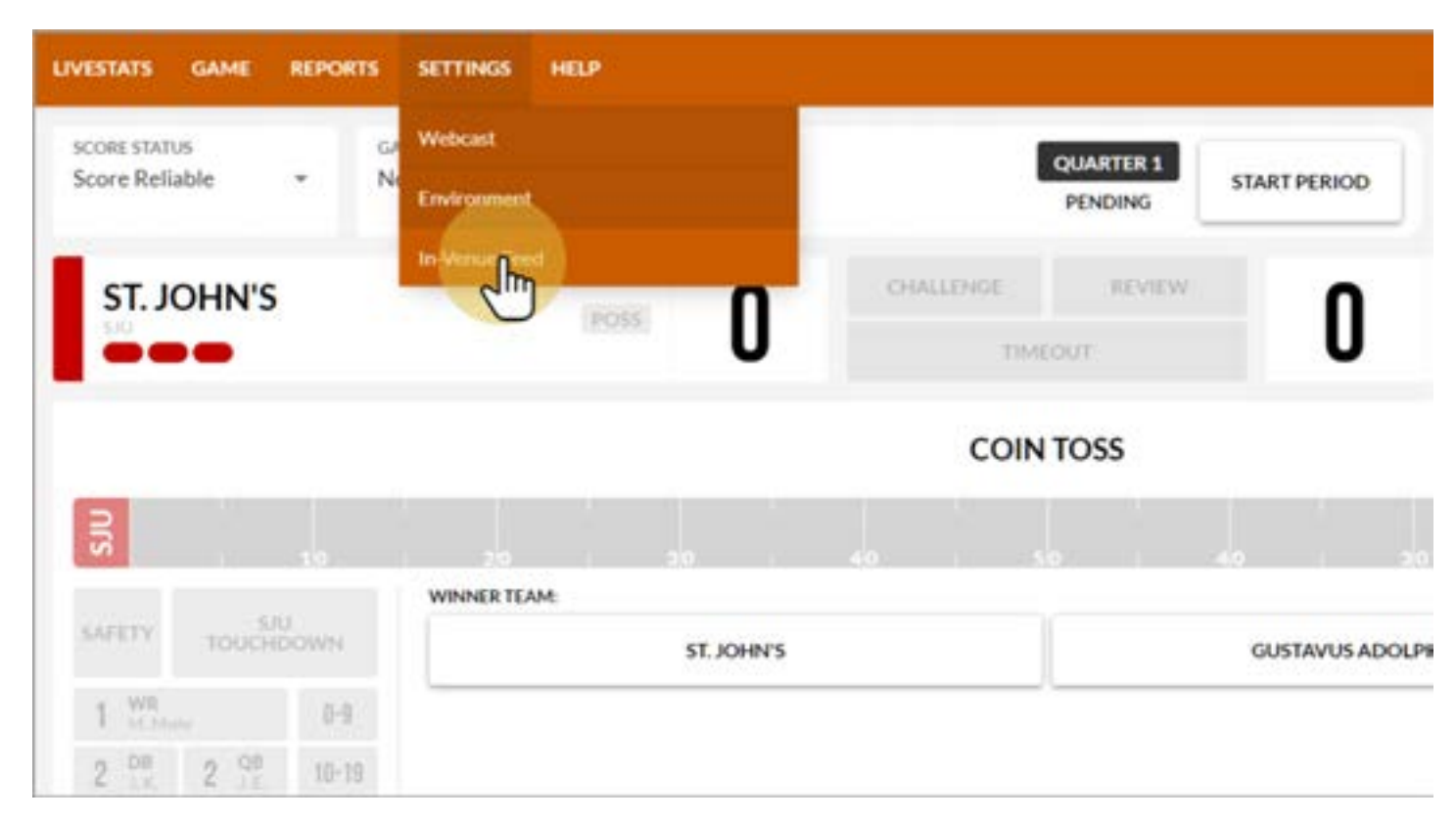

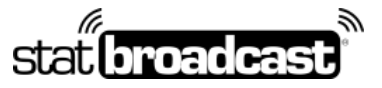

1-855-838-2841

https://support.statbroadcast.com

support@statbroadcast.com

# 3. Make sure that the In-Venue Feed is started and close the Dialog

If the Status is not listed as 'Running', click the white button in the middle labeled 'Start In-Venue Feed'

|        | 1                                               | QUARTER 1                                     | START PERIOD                                        | WEB CAST              |           |
|--------|-------------------------------------------------|-----------------------------------------------|-----------------------------------------------------|-----------------------|-----------|
| n      |                                                 | LIVESTAT                                      | TS SETTINGS                                         |                       | USTAVUS A |
| U      | WEBCAST                                         |                                               |                                                     | ×                     |           |
|        | ENVIRONMENT                                     |                                               |                                                     | <b>T</b>              |           |
|        | IN-VENUE FEED                                   |                                               |                                                     |                       | Access in |
|        | CONFIG                                          | URATION                                       | CONNECTED                                           | CLIENTS (0)           | 10        |
| IOHN'S | The In-Venue Data Fe<br>this application and re | ed allows interested<br>sceive real time data | d people, such as TV broadc:<br>a feed of the game. | asters, to connect to | TOUCH     |
|        | Status                                          | Server port                                   |                                                     |                       | 0-9       |
|        | Running                                         | 7677                                          |                                                     |                       | 10-18     |
|        |                                                 | STOP IN                                       | -VENUE FEED                                         |                       | 20-29     |
|        |                                                 |                                               |                                                     |                       | 30-39     |
|        |                                                 |                                               | EAVE                                                |                       | 40-49     |
|        |                                                 |                                               | 2 m                                                 |                       | 50-59     |
|        |                                                 |                                               | 0                                                   |                       | 60-69     |
|        |                                                 |                                               |                                                     | CLOSE DIALOG          | 70-79     |

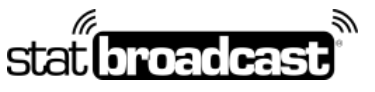

1-855-838-2841

https://support.statbroadcast.com

support@statbroadcast.com

# 3.1 Port Number

The default port number is **7677.** If you have changed yours or a different number is being displayed, please make note of it (you will need this later).

|        | QUARTER 1 START PERIOD                                                                                                    | AST       |
|--------|----------------------------------------------------------------------------------------------------|-----------|
| n      | LIVESTATS SETTINGS                                                                                                    | USTAVUS A |
| U      | WEBCAST V                                                                                                    |           |
|        | ENVIRONMENT                                                                                                    |           |
|        | IN-VENUE FEED CONFIGURATION                                                                                                    | 101       |
| IOHN'S | The In-Venue Data Feed allows interested people, och as TV broadcasters, to connect to this application and receive real time data feed of the game. | TOUG-     |
|        | Running     7677                                                                                                    | 10-19     |
|        | STOP IN-VENUE FEED                                                                                                    | 20-29     |
|        |                                                                                                    | 30-39     |
|        | SAVE                                                                                                    | 40-49     |
|        |                                                                                                    | 50-59     |
|        | × CLOSE DIAL                                                                                                    | 60-69     |
|        |                                                                                                    | 70-79     |

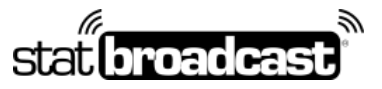

1-855-838-2841

https://support.statbroadcast.com

support@statbroadcast.com

## 4. Launch StatBroadcast Listener

When prompted, click Yes to Load an event

| StatBroadcast Listener 4.0                         |                   |
|----------------------------------------------------|-------------------|
| stat broadcast List                                | ener 🖗            |
| Currently Loaded Ev                                | ent:              |
| No event loaded or custom setti                    | ngs entered       |
| Load new event Refresh Event                       | Advanced Settings |
| Wrap Up Event Let's Get Started                    | × View Stata      |
| Start O Would you like to load a                   | new event?        |
| Push U                                             | No                |
| Activity Log:<br>Not connected to Scoring Software | ^                 |
|                                                    |                   |
|                                                    |                   |
|                                                    | ~                 |

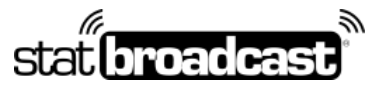

1-855-838-2841

https://support.statbroadcast.com

support@statbroadcast.com

# 4.1 Log in with your StatBroadcast account

| (                         | urrently Loaded Event:      | 012    |     |
|---------------------------|-----------------------------|--------|-----|
| ownload                   |                             |        | 1   |
| Download                  | Settings from StatBroadcast |        | as  |
| Please enter your StatBro | adcast login information:   | 0      | 8.  |
| Username:                 | western                     |        | 13  |
| Password:                 | *****                       |        | tes |
| Or enter a provided StatB | oadcast Login Key.          |        |     |
|                           |                             |        |     |
| Rem                       | ember my login information  |        |     |
| Login                     |                             | Cancel | ~   |
|                           |                             |        |     |

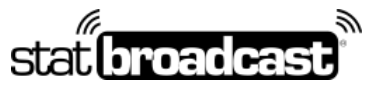

1-855-838-2841

https://support.statbroadcast.com

support@statbroadcast.com

# 4.2 1b. If you have been provided with a Login Key instead, please enter that in the field.

Login keys are numerical and 20 digits in length.

| File Settings Options Support                                                                                                    | P     |             |
|----------------------------------------------------------------------------------------------------|-------|-------------|
| Currently Loaded Event:                                                                                                    |       |             |
|                                                                                                    |       | _           |
| Download                                                                                                    |       |             |
| Download Settings from StatBroadcast Please enter your StatBroadcast login information: Username: Password: Or enter a provided StatBroadcast Login Key: 1111111111111111 | 111   | tes<br>(II) |
| Login                                                                                                    | ancel | ~           |

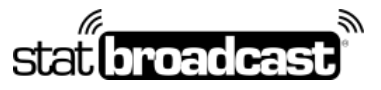

1-855-838-2841

https://support.statbroadcast.com

support@statbroadcast.com

# 5. Click 'Load Configuration'

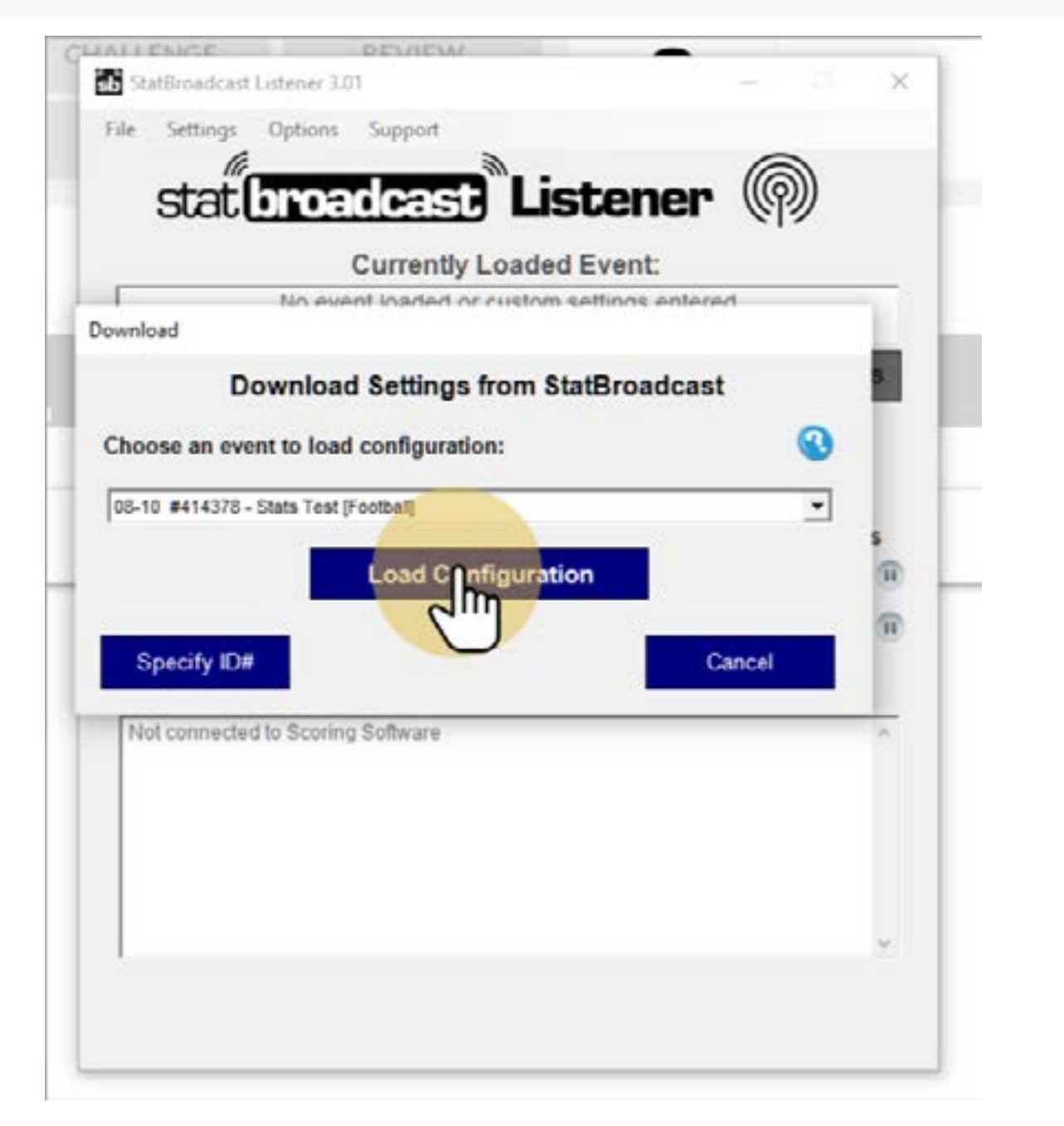

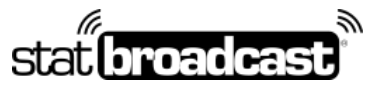

1-855-838-2841

https://support.statbroadcast.com

support@statbroadcast.com

# 5.1 Select your event from the List

| No e                      | Currently Loaded E     | vent:<br>lings entered | _      |
|---------------------------|------------------------|------------------------|--------|
| vnload                    |                        |                        |        |
| Downlo                    | ad Settings from Stati | Broadcast              |        |
| hoose an event to lo      | ad configuration:      |                        |        |
| 08-10 #414378 - Stats Ter | st [Mens Basketba      |                        | •      |
| ione wereard - autorea    | Load Co. ation         |                        | 1      |
|                           | Load Gon Madon         |                        | 0.2.2/ |
|                           | Load Colt Mation       |                        |        |
| Specify ID#               | Load Col               | Cancel                 |        |
| Specify ID#               | ing Software           | Cancel                 |        |
| Specify ID#               | ing Software           | Cancel                 |        |
| Specify ID#               | ing Software           | Cancel                 |        |
| Specify ID#               | ing Software           | Cancel                 |        |

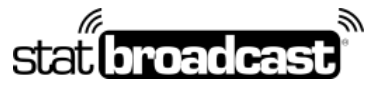

1-855-838-2841

https://support.statbroadcast.com

support@statbroadcast.com

# 5.2

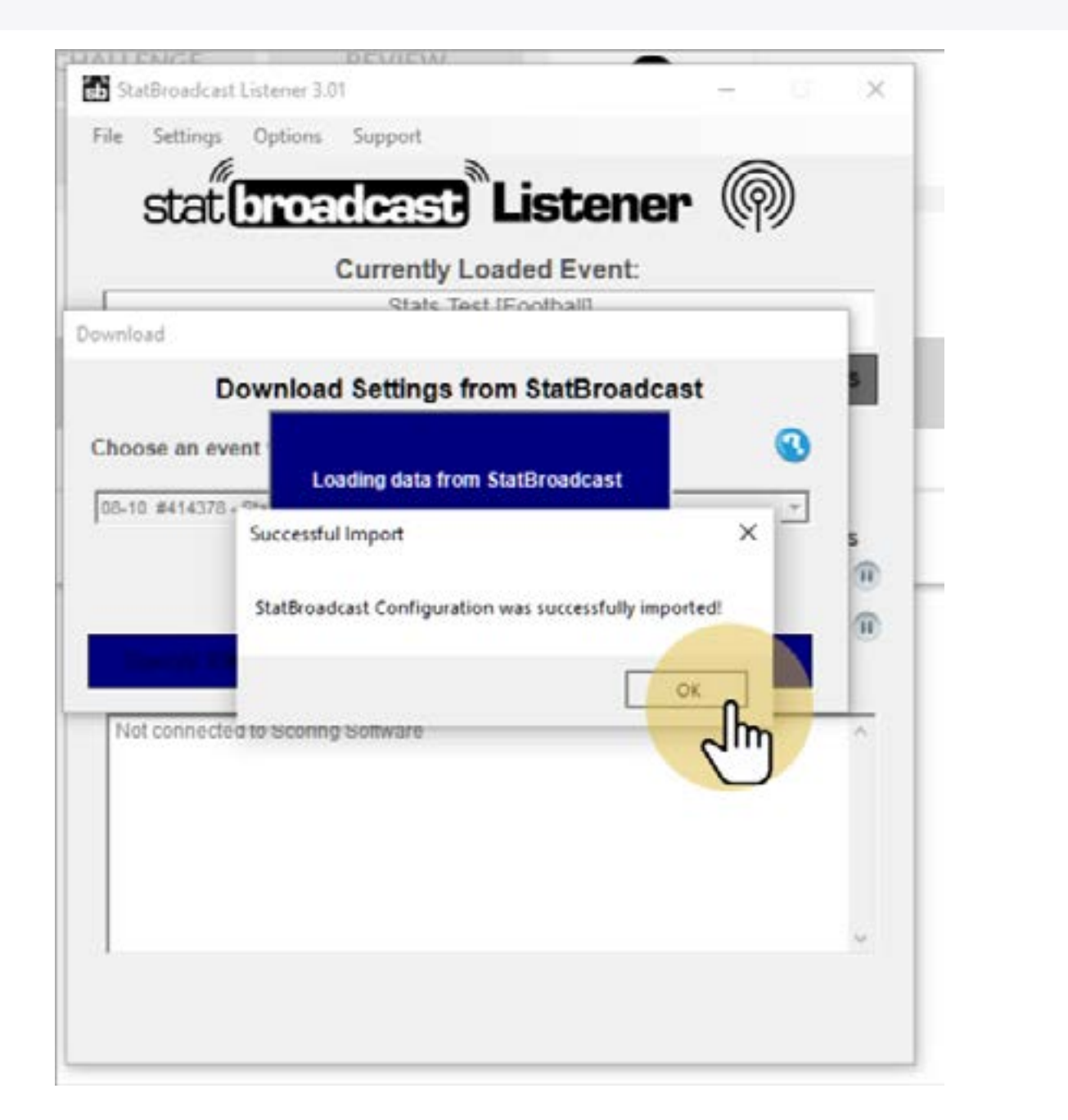

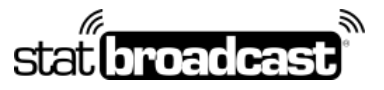

1-855-838-2841

https://support.statbroadcast.com

support@statbroadcast.com

## 6. Click 'Start Listening'

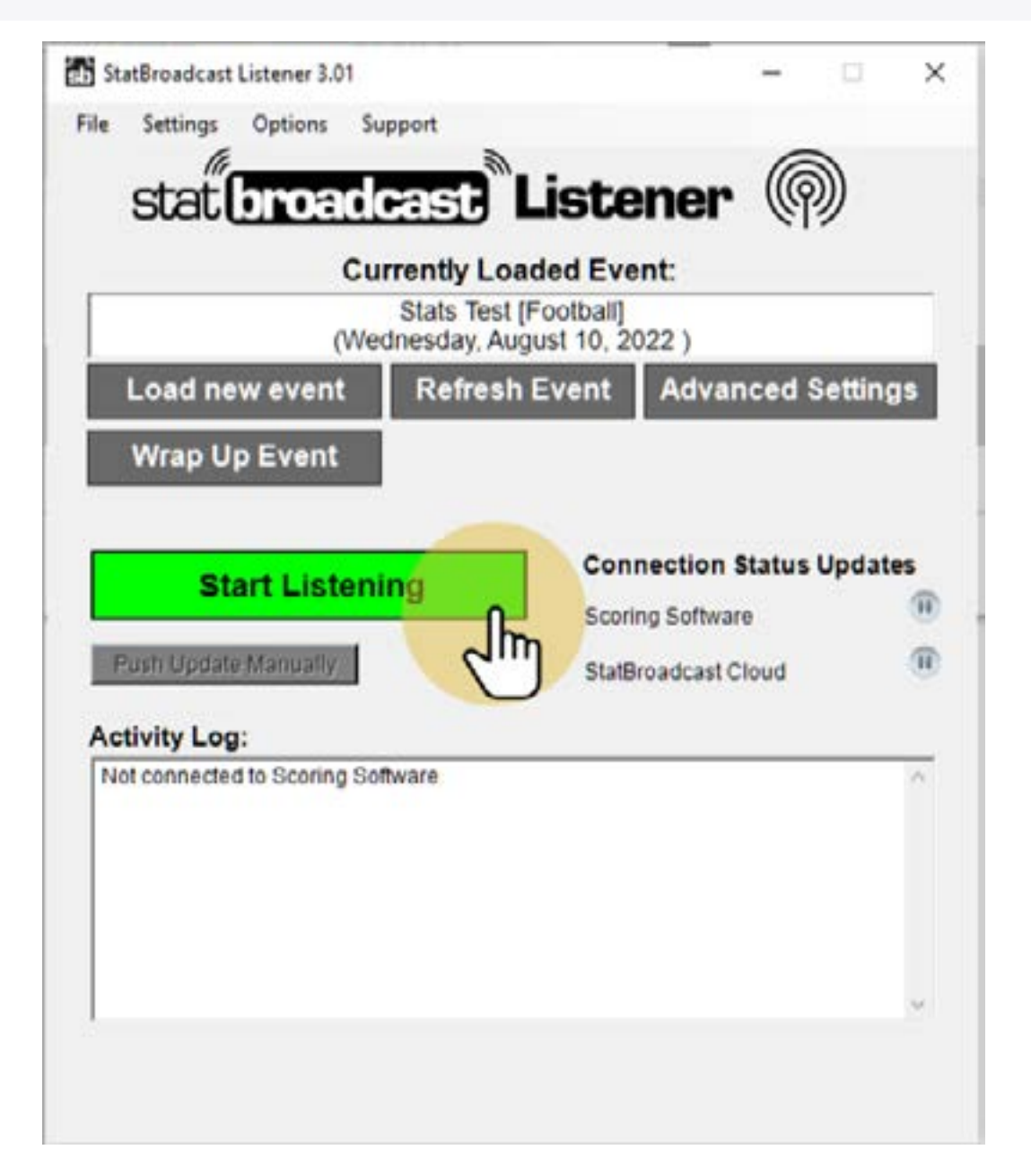

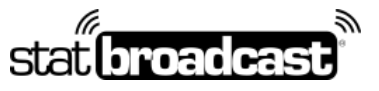

1-855-838-2841

https://support.statbroadcast.com

support@statbroadcast.com

# 6.1

Once Listener has connected to NCAA LiveStats, you'll see the 'Successfully connected' message

If you receive a message like 'No connection could be made because the target machine actively refuse', please check to make sure that the Port Number in NCAA LiveStats matches the port number listed in Listener (see next step)

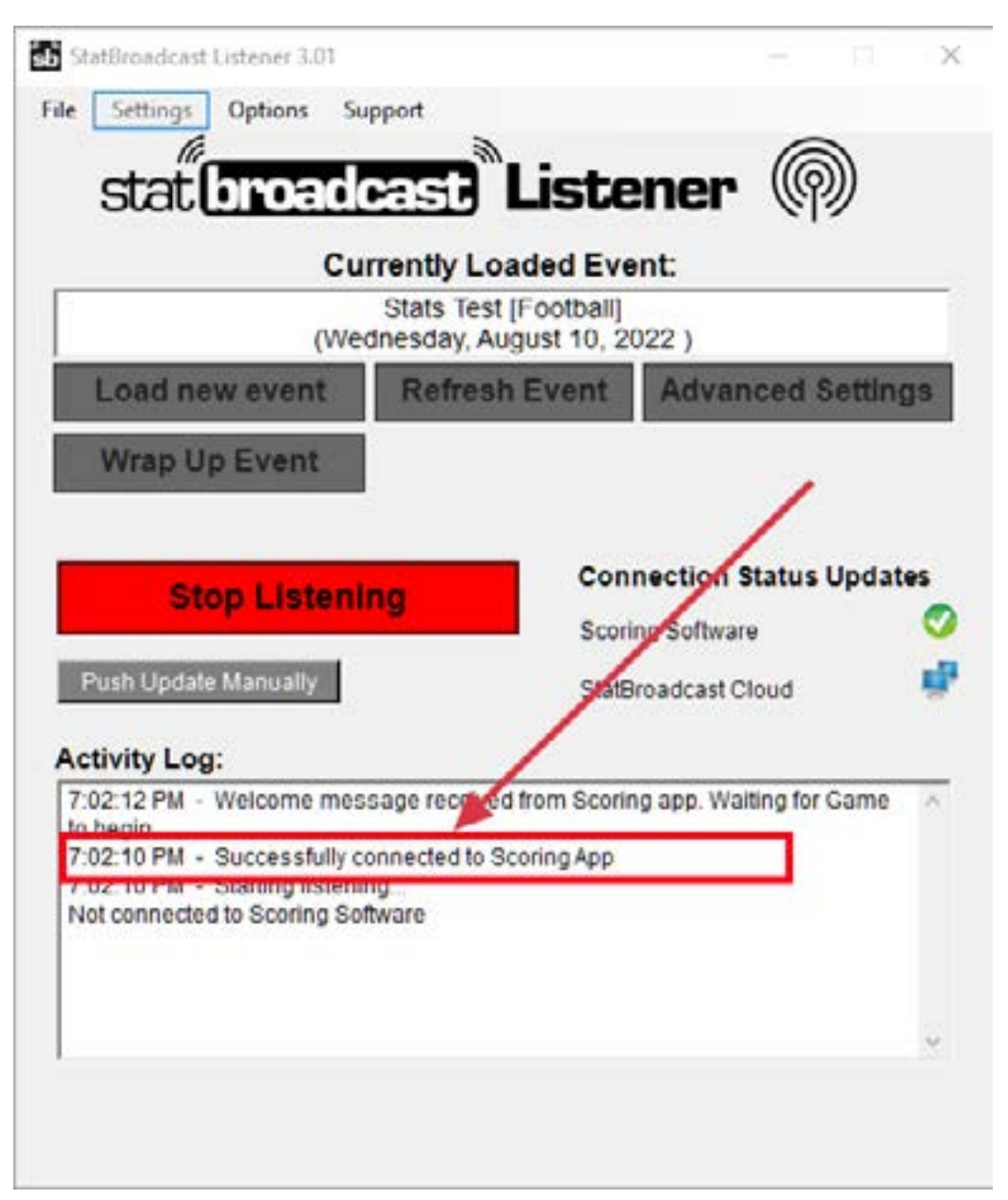

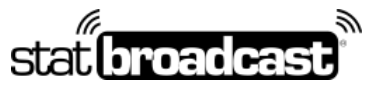

1-855-838-2841

https://support.statbroadcast.com

support@statbroadcast.com

## 6.2 Different Port Number

If your port number was not 7677 in previous Step 3, you'll need to press 'Stop Listening' (if Listening has started) and adjust it in Advanced Settings.

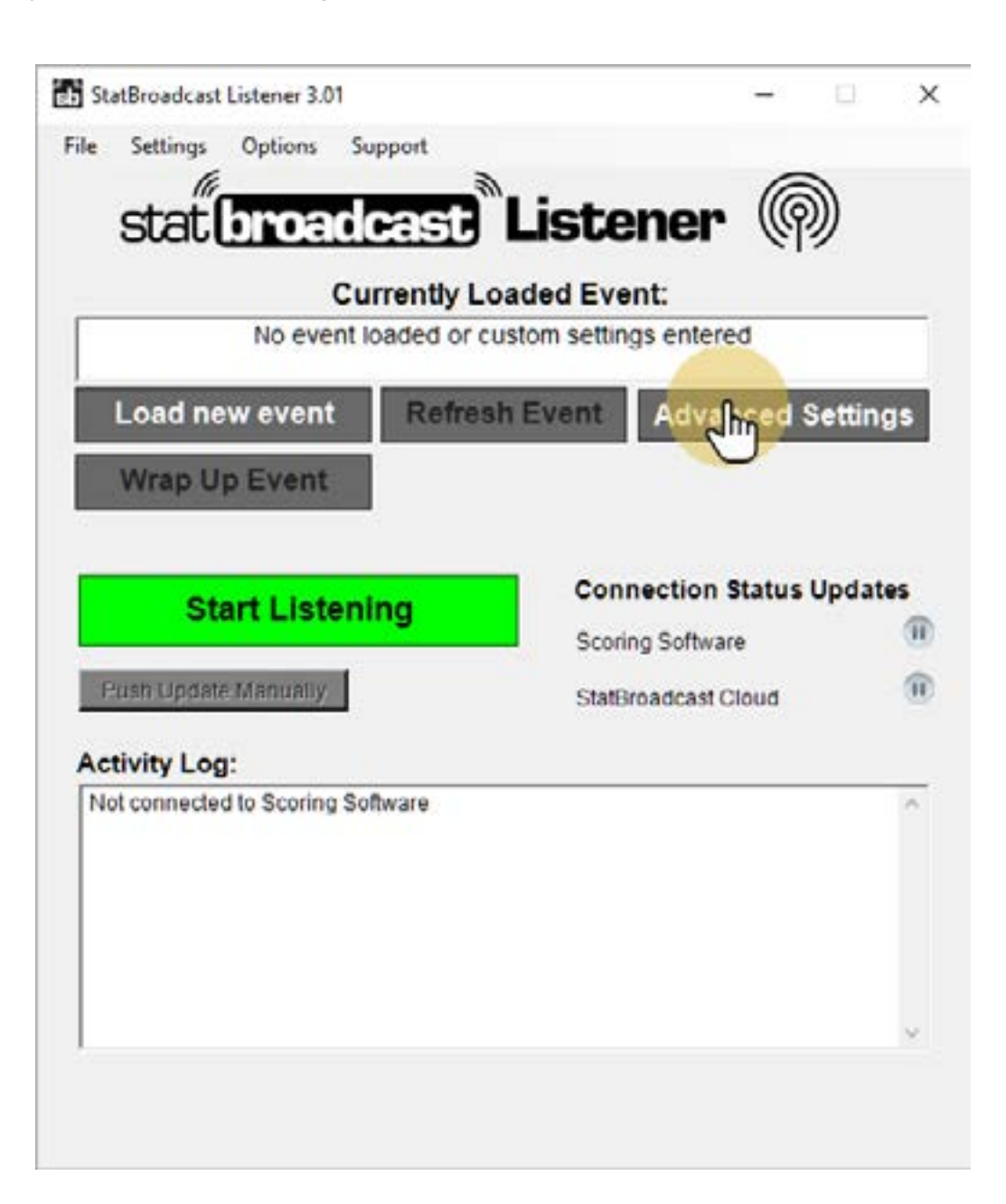

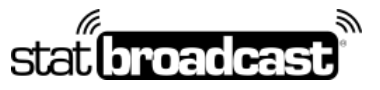

1-855-838-2841

https://support.statbroadcast.com

support@statbroadcast.com

## 6.3 Change the port number

Use the port number that was listed on the NCAA LiveStats In-Venue settings screen and click Save.

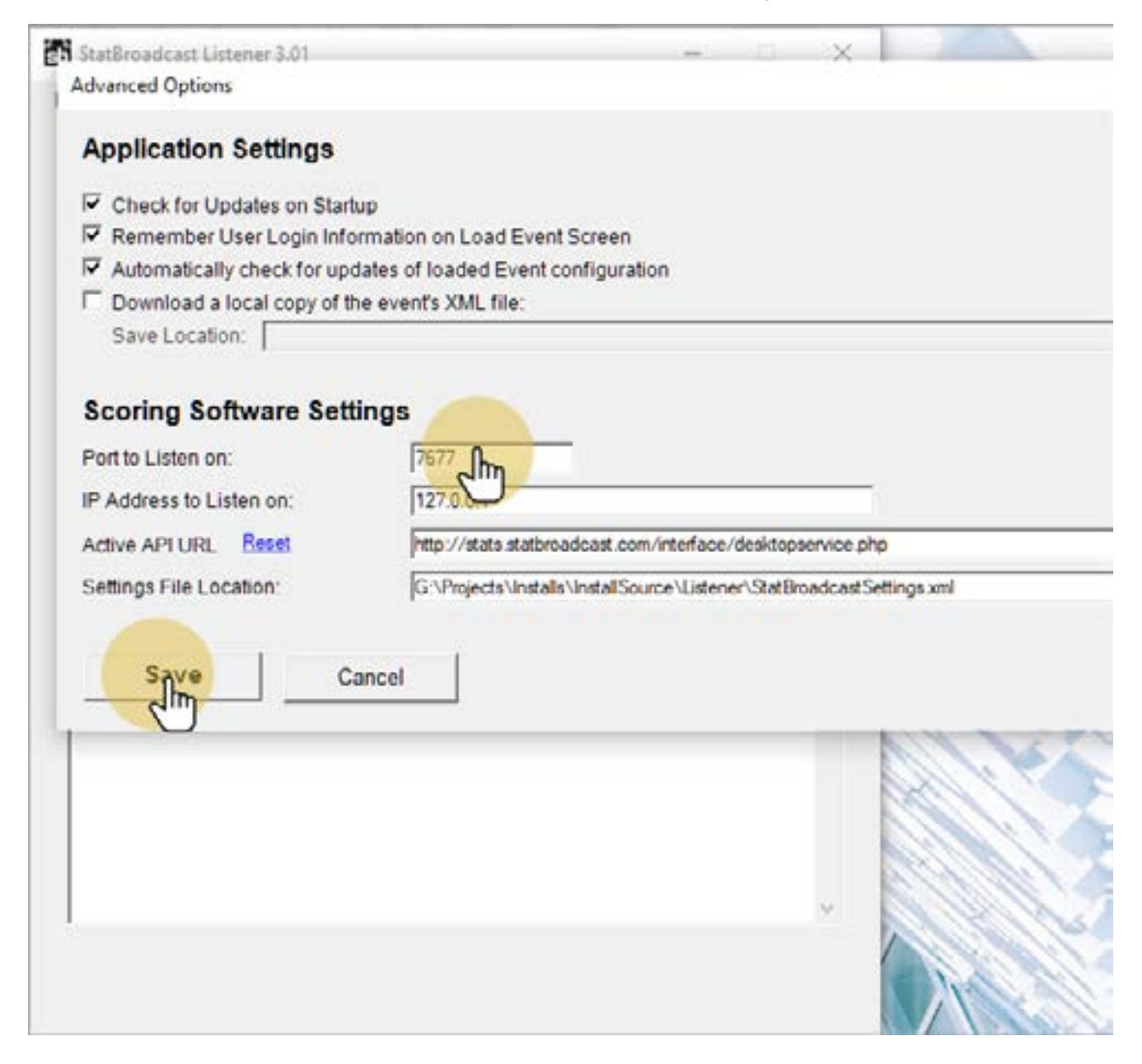

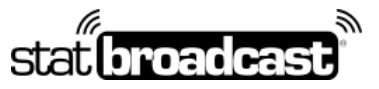

1-855-838-2841

https://support.statbroadcast.com

support@statbroadcast.com

# 7. Return to NCAA LiveStats and select 'Edit Game Information' from the 'Game' menu

| LIVESTATS                | GAME            | REPORTS SETT          | INGS H | IELP   |      |      |       |         |      |    |
|--------------------------|-----------------|-----------------------|--------|--------|------|------|-------|---------|------|----|
| SCORE STAT<br>Score Reli | Edit G          | nformation<br>Netails |        | •      |      |      |       | QUARTE  | R1 S | T. |
| CT.                      | Edit Players    |                       |        |        |      | CHAI | LENGE | RE      | VIEW |    |
| 51.J                     | Edit St. Johr   | r's Roster            |        | POSS   |      |      |       | 1000    |      |    |
|                          | Edit Gustav     | us Adolphus Roster    |        |        |      |      | 1.60  | OECOVI: |      |    |
|                          | Edit Print Se   | ettings               |        |        |      |      | COI   | N TOSS  |      |    |
| 5                        | St. John's Pa   | articipation          |        |        |      |      |       |         |      |    |
| SJ                       | Gustavus A      | dolphus Participatio  | n      |        | N.   | 40   |       | 50      | 40   |    |
| SAFETY                   | Switch Team     | n Sides               |        | ST. JO | HN'S |      |       |         |      | •  |
| 1 WR                     |                 | 0-9                   |        |        |      |      |       |         |      | 1  |
| 2 D8                     | 2 <sup>QB</sup> | 10-19                 |        |        |      |      |       |         |      |    |
| 3 LB                     | 3 WR            | 20-29                 |        |        |      |      |       |         |      |    |
| A RB                     | 4 DB            | 20.00                 |        |        |      |      |       |         |      | _  |

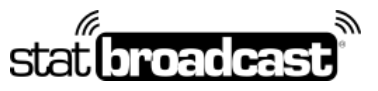

1-855-838-2841

https://support.statbroadcast.com

support@statbroadcast.com

# 7.1 Update any field on this screen to generate a pregame file

After you have made your changes, you can go back to this screen and undo them if necessary.

| stem Check         | s Game Information    | Teams                 | Players          | Team 1 Roster        | Team 2 Roster           | Print Settings |  |
|--------------------|-----------------------|-----------------------|------------------|----------------------|-------------------------|----------------|--|
|                    |                       |                       | Start a          | new game by entering | g all information below |                |  |
| Time Number 10     | 00000002              | Conpetition           | NCAA             |                      | Period Longth 15        |                |  |
| Date & Tores 0     | 2:23                  | Attendance            | 8290             |                      | Conference Gamer        |                |  |
| Venue C            | lemens Stadium        | Neutral Vienae        |                  |                      | Wind Direction          |                |  |
| Field              |                       | Ony                   | Collegeville     |                      | Wind Speed (mpil)       |                |  |
| States M           | innesota              | Country               |                  |                      |                         |                |  |
| Temperature (F) 1( | 63.4                  | Weather<br>Conditions | Rain             | 54 (S                |                         |                |  |
| * OFFICIALS        |                       |                       |                  |                      |                         |                |  |
| лартнине<br>Јакоп  | Berg                  | ec.<br>Ref            | il<br>feree      |                      |                         |                |  |
| Destruive<br>Jacon | UAST-SUME<br>Weber    | acs.<br>Uw            | ic<br>spire      |                      |                         |                |  |
| hestwee            | UAST HANNI<br>Bratton | 201                   | d<br>http://www. |                      |                         |                |  |

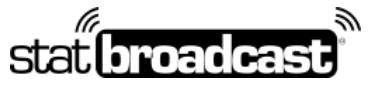

1-855-838-2841

https://support.statbroadcast.com

support@statbroadcast.com

# 7.2 Save changes

|                    |                |         | CAA LIVESTATS FOR FOOTBALL 🔔 🗙 |
|--------------------|----------------|---------|--------------------------------|
| Team 2 Roster      | Print Settings | Close ⊗ | Save & Confirm ⊘               |
| information below  |                |         | C                              |
| 'Period Length: 15 |                |         |                                |
| nference Game:     |                |         |                                |
| Wind Direction:    | ×              |         |                                |
| nd Speed (mph):    |                |         |                                |
|                    |                |         |                                |

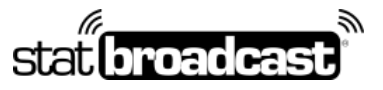

1-855-838-2841

https://support.statbroadcast.com

support@statbroadcast.com

## 8. Return to Listener

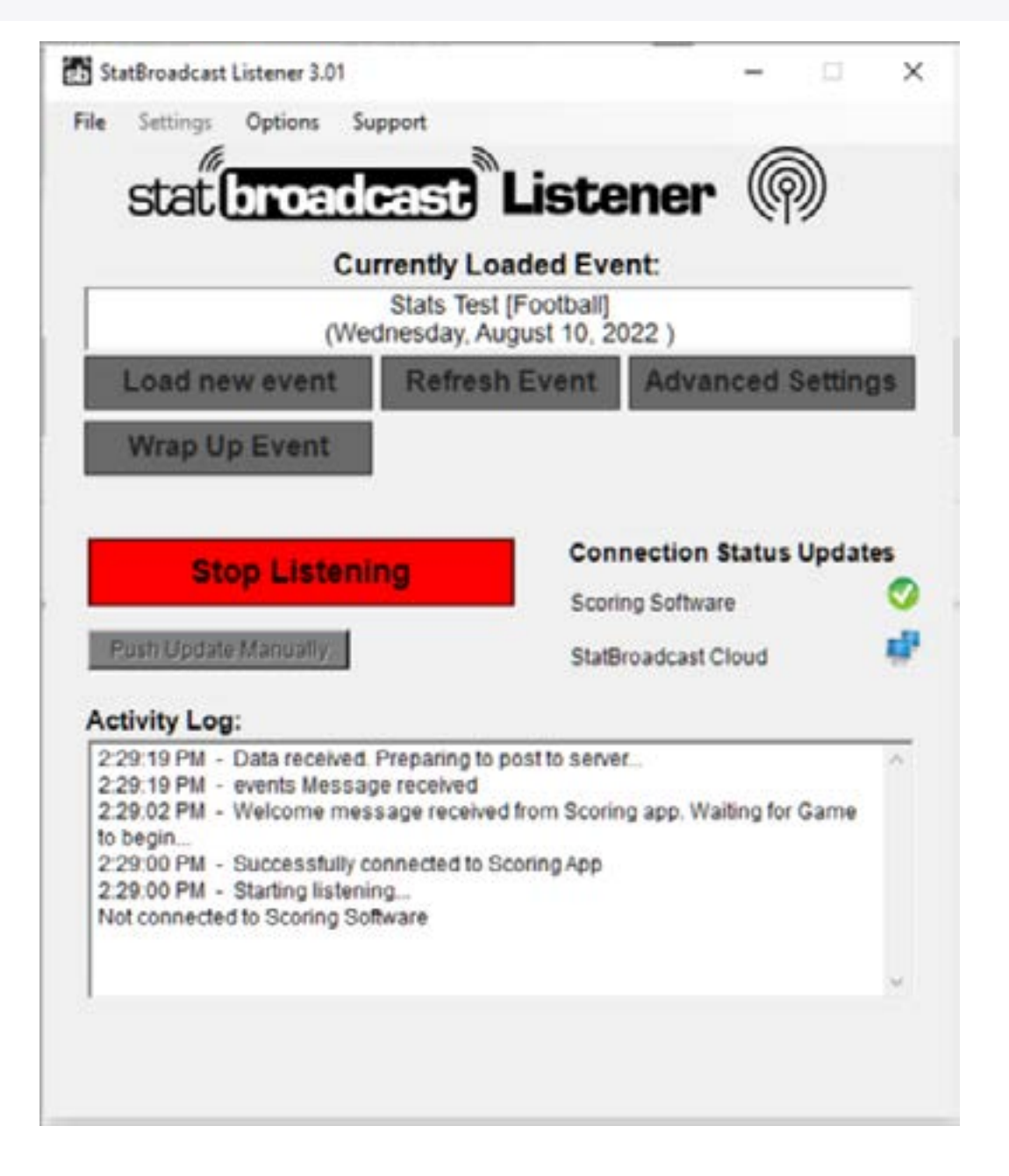

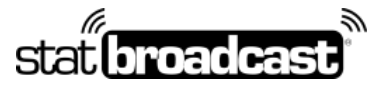

1-855-838-2841

https://support.statbroadcast.com

support@statbroadcast.com

# 8.1 Confirm that data was recevied by Listener

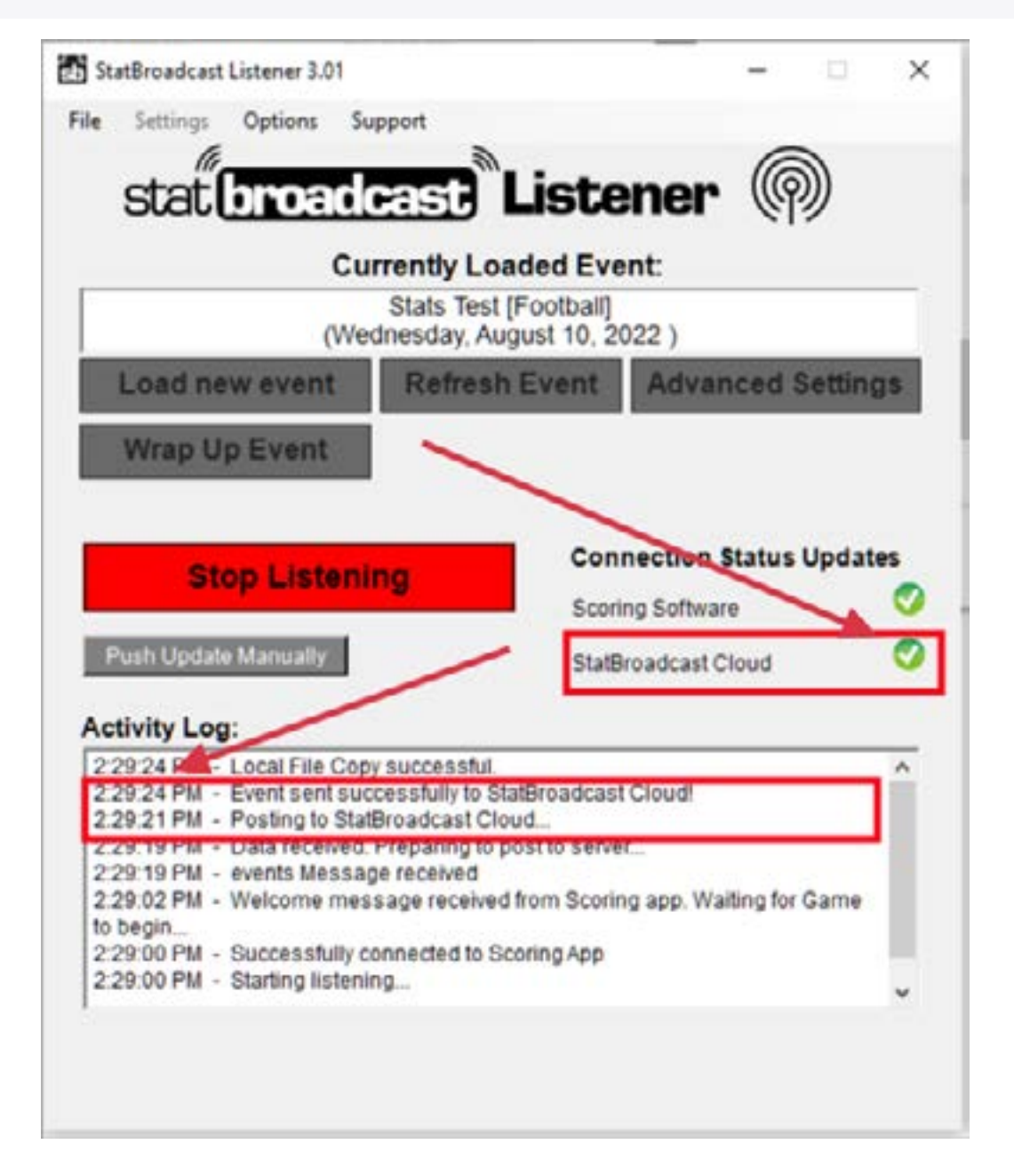

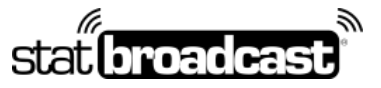

1-855-838-2841

https://support.statbroadcast.com

support@statbroadcast.com

# 8.2 Click on 'Show Stats feed in browser' under Options

On newer versions, you can also click the 'View Stats' button in the center.

| ET Statbroadcast Li                                            | stener 3.01                                               |                                      |      |
|----------------------------------------------------------------|-----------------------------------------------------------|--------------------------------------|------|
| File Settings                                                  | Options Support                                           |                                      |      |
| stat                                                           | Show shats feed in brow                                   | wser ener ()                         |      |
| 0                                                              | m                                                         |                                      |      |
| -                                                              | htty Lo                                                   | aded Event:                          | _    |
|                                                                | (Wednesday, Au                                            | [Football]<br>igust 10, 2022 )       |      |
| Load new                                                       | event Refrest                                             | Event Advanced Settin                | ans  |
| Loud net                                                       | Kenea                                                     | TEVEN Paraneed Seta                  | 1Bo  |
| Wrap Up                                                        | Event                                                     |                                      |      |
|                                                                |                                                           |                                      |      |
|                                                                |                                                           | Connection Status Upda               | ites |
| Sto                                                            | p Listening                                               | Scotion Software                     | 0    |
| Comb United in                                                 |                                                           | - Sconing Sonnaire                   |      |
| Push Update i                                                  | Manualiy                                                  | StatBroadcast Cloud                  | C    |
| Activity Log:                                                  |                                                           |                                      |      |
| 2:29:24 PM - L                                                 | ocal File Copy successful.                                |                                      | ^    |
| 2:29:24 PM - E<br>2:29:21 PM - P                               | vent sent successfully to S<br>osting to StatBroadcast Cl | tatBroadcast Cloud!<br>oud           |      |
| 2:29:19 PM - D                                                 | ata received. Preparing to                                | post to server                       |      |
| 1 / / 4   4 P   4 - H                                          | vents message received                                    | d from Scoring app. Waiting for Game |      |
| 2:29:02 PM - W                                                 |                                                           | coring App                           |      |
| 2 29:02 PM - W<br>to begin<br>2 29:00 PM - S                   | uccessfully connected to \$                               | easing as b                          |      |
| 2:29:02 PM - W<br>to begin<br>2:29:00 PM - S<br>2:29:00 PM - S | uccessfully connected to S<br>tarting listening           |                                      |      |
| 2:29:02 PM - W<br>to begin<br>2:29:00 PM - S<br>2:29:00 PM - S | uccessfully connected to S<br>tarting listening           |                                      |      |

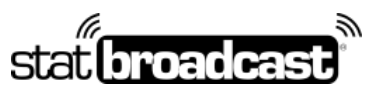

1-855-838-2841

https://support.statbroadcast.com

support@statbroadcast.com

# 8.3 Confirm that stats feed is now showing

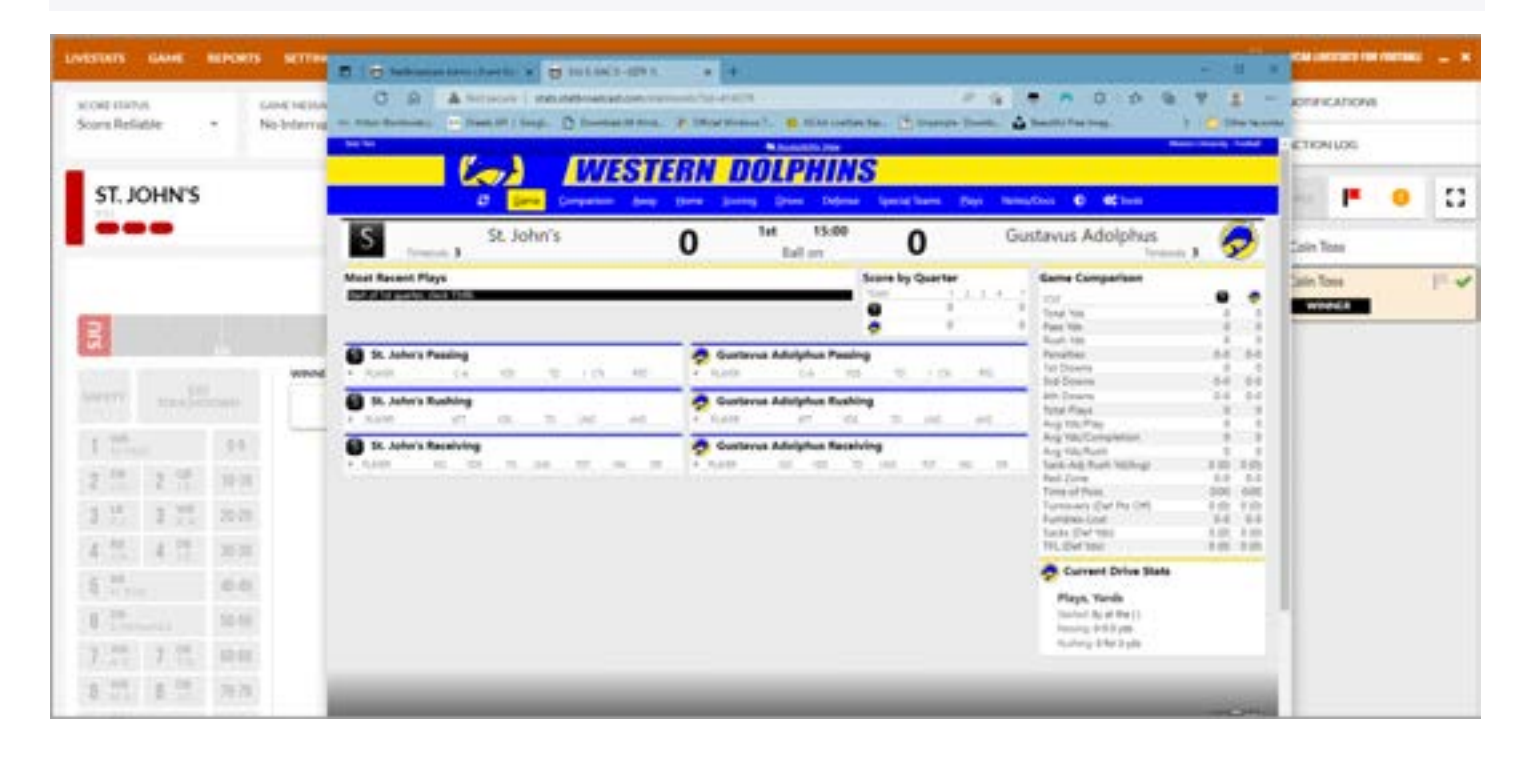